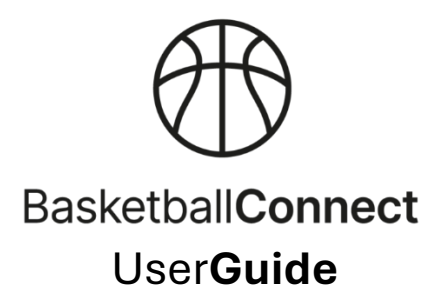

## Updating Your Personal Details: Working With Children Check, Coaching Qualification, Referee Qualification

## App instructions:

| Ensure you logged into th                                                                                                    | e app first.                                                                                                    |
|----------------------------------------------------------------------------------------------------|----------------------------------------------------------------------------------------------------|
| <ul> <li>If you need to set up a Ba<br/>'Create Account or Regist<br/>set up are available)</li> <li>You are provided v</li> </ul> | sketballConnect profile, click the 'Login' button and then<br>ter' and follow the prompts. (separate instructions for new user<br>with the option of entering your 'Personal Details' when you                                                                                                    |
| create your profile                                                                                                    |                                                                                                    |
| <ul> <li>Click on 'More' in the<br/>bottom right-hand<br/>corner</li> </ul>                                                        | PHZ       Hey Court         Welcome back!         News & Updates         Blue Mountains Basketball Association         Important Compliance Requirements for Coaches & Managers         Your Schedule       Live Scores         13 Dec. 07:30 PM       Eve Scores         13 Dec. 07:30 PM       Eve Scores         13 Dec. 07:30 PM       Eve Scores         13 Dec. 07:30 PM       Eve Scores         14 Dec. 07:30 PM       Eve Scores         15 Dec. 07:30 PM       Eve Scores         16 Dec. 07:30 PM       Eve Scores         17 Dec. 07:30 PM       Eve Scores         18 Dec. 07:30 PM       Eve Scores         19 Dec. 07:30 PM       Eve Scores         19 Dec. 07:30 PM       Eve Scores         19 Dec. 07:30 PM       Eve Eve         19 Dec. 07:30 PM       Eve Eve         19 Dec. 07:30 PM       Eve Eve         19 Dec. 07:30 PM       Eve Eve         19 Dec. 07:30 PM       Eve Eve         19 Dec. 07:30 PM       Eve Eve         19 Dec. 07:30 PM       Eve Eve         19 Dec. 07:30 PM       Eve Eve         21 Feb, 04:00 PM       Eve Eve         19 Dec. 000 AM       Eve Eve         10:00 AM       Eve Eve< |

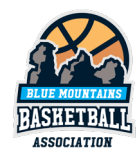

| <ul> <li>Select 'My profile'</li> <li>Then Select 'My Full<br/>Profile'</li> </ul>                                    | 9:12 D B More               | 9:12 🖸 🗃 🔶 Profile   |
|----------------------------------------------------------------------------------------------------|-----------------------------|----------------------|
| FIOIILE                                                                                                    | My Schedule >               | My App Profile >     |
|                                                                                                    | My Events >                 | My Full Profile >    |
|                                                                                                    | App Settings                | My Payment Methods > |
|                                                                                                    | My Profile >                | My Roles >           |
|                                                                                                    | ID Card >                   | Update Password >    |
|                                                                                                    | Player Statistics >         | Add Competition >    |
|                                                                                                    | Updates >                   |                      |
|                                                                                                    | Shop >                      |                      |
|                                                                                                    | Buzzer >                    |                      |
|                                                                                                    |                             |                      |
|                                                                                                    | Recister >                  |                      |
| <ul> <li>Select the three dots ''<br/>under your 'User Profile'<br/>and then select<br/>'Personal Details'</li> </ul> | 9:13                        |                      |
|                                                                                                    | Court Scorer ¥516798        |                      |
|                                                                                                    | User Profile Actions        |                      |
|                                                                                                    | Registrations Notifications |                      |
|                                                                                                    | Activity                    |                      |
|                                                                                                    | Statistics                  |                      |
|                                                                                                    | Personal Details            |                      |
|                                                                                                    | History                     |                      |
|                                                                                                    | Purchases                   |                      |
|                                                                                                    | Tickets                     |                      |
|                                                                                                    | Payment methods             |                      |
|                                                                                                    | Evaluations                 |                      |
|                                                                                                    |                             |                      |

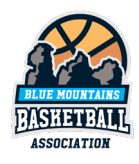

| <ul> <li>Scroll down to 'Other<br/>Information' and click<br/>'Edit'</li> </ul> | 9:14 🕑 🖬 Vser                                                                                                    |  |
|---------------------------------------------------------------------------------|----------------------------------------------------------------------------------------------------|--|
|                                                                                 | Edit<br>Gender<br>Nationality<br>Children Check Number<br>Check Expiry Date                                                                                          |  |
|                                                                                 | Communications and Privacy                                                                                                    |  |
|                                                                                 | Receive Basketball Connect email Yes<br>communications from the club /<br>association / state                                                                        |  |
|                                                                                 | Receive special offers from our No<br>sponsors including FREE and/or<br>discounted items, prize giveaways<br>news etc via Basketball Connect<br>email communications |  |
|                                                                                 | Consent for images (photographic or No<br>video footage) to be used for<br>promotional purposes                                                                      |  |
| On this screen you can     add:     Poforco                                     | 9:14 S User                                                                                                    |  |
| <ul><li>Referee</li><li>Qualification</li><li>Coaching</li></ul>                | No Accreditation<br>Community Coach<br>Accreditation                                                                                                    |  |
| Qualification     Enter your     WWCC number     and available                  | Accreditation<br>Association Coach<br>Accreditation<br>Performance Coach                                                                                             |  |
| Click Save                                                                      | Children Check Number                                                                                                    |  |
|                                                                                 | Check Expiry Date                                                                                                    |  |
|                                                                                 | Connel                                                                                                    |  |
|                                                                                 | Save                                                                                                    |  |

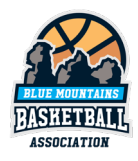

## Web Browser instructions (for PC/Mac):

- Go to this website
  - o https://registration.basketballconnect.com/login
- If you already have a BasketballConnect profile log in with your username and password
- If you need to set up a BasketballConnect profile, click 'New User – Register' and follow the prompts. (separate instructions for new user set up are available)
  - You are provided with the option of entering your
     'Personal Details' when you create your profile.

| T = 2:                                                                                                    | BasketballConnect      |
|----------------------------------------------------------------------------------------------------|------------------------|
| 10                                                                                                    | New Members            |
|                                                                                                    | NEW USER - REGISTER    |
|                                                                                                    | or                     |
| 10 The second second second second second second second second second second second second second second second | Existing Members       |
|                                                                                                    | Username/Email         |
|                                                                                                    | Username/Email         |
|                                                                                                    | Password               |
|                                                                                                    | Password               |
|                                                                                                    | Forgot/ Reset Password |
|                                                                                                    | LOGIN                  |
|                                                                                                    |                        |
|                                                                                                    |                        |

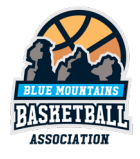

| Select 'Personal Details'                                                                                 | BasketballConnect                                                                                                    |                                                                                                    |          |
|----------------------------------------------------------------------------------------------------|----------------------------------------------------------------------------------------------------|----------------------------------------------------------------------------------------------------|----------|
| <ul> <li>There are 2 buttons, either<br/>will work as they both take<br/>you to the same place</li> </ul> | Astrono                                                                                                    | User Profile                                                                                                    | Actions  |
|                                                                                                    | Court Scorer<br>#516798<br>Date of Brth                                                                                                    | Negasinations Activity Statistics Personal Details entroy incidents. Purchases Tickets Payment methods Evaluations |          |
|                                                                                                    | Prone 012445789<br>Ersuit - Schoffbluermountainsbasketball.com.au                                                                               |                                                                                                    |          |
|                                                                                                    | Al ×                                                                                                    |                                                                                                    |          |
|                                                                                                    | Suspension<br>Team<br>Division                                                                                                    |                                                                                                    |          |
|                                                                                                    | 10 Referee Accreditation Expiry<br>10 Cosch Accreditation Expiry                                                                                |                                                                                                    |          |
| <ul> <li>Scroll down to 'Other Information'<br/>and click 'Edit'</li> </ul>                               |                                                                                                    | No Data                                                                                                    |          |
|                                                                                                    | Emergency Contacts                                                                                                    |                                                                                                    |          |
|                                                                                                    | First Name                                                                                                    | Last Name Phone Number                                                                                             | Action   |
|                                                                                                    |                                                                                                    |                                                                                                    |          |
|                                                                                                    | Other Information                                                                                                    |                                                                                                    | Edit     |
|                                                                                                    | Gender<br>Nederaller                                                                                                    |                                                                                                    | $\smile$ |
|                                                                                                    | Children Check Number                                                                                                    |                                                                                                    |          |
|                                                                                                    | Check Expiry Date                                                                                                    |                                                                                                    |          |
|                                                                                                    | Communications and Privacy                                                                                                    |                                                                                                    | Edit     |
|                                                                                                    | Receive Basketball Connect email communications from th<br>association / state                                                                  | e club / Yes                                                                                                    |          |
|                                                                                                    | Receive special offers from our sponsors including FREE ar<br>discounted items, prize giveaways news etc via Basketball<br>email communications | nd/or No<br>Connect                                                                                                |          |
|                                                                                                    | Consent for images (photographic or video footage) to be a promotional purposes                                                                 | used for No                                                                                                    |          |

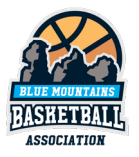

| <ul> <li>Referee Qualification</li> <li>Coaching Qualification</li> <li>Enter your WWCC number<br/>and expiry date</li> <li>Click Save</li> </ul> | Extend D                            |      |
|----------------------------------------------------------------------------------------------------|-------------------------------------|------|
|                                                                                                    | Check Expiry Date dd-mm-yyyy Cancel | Save |

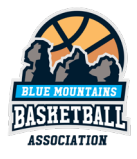